# COMO FAGO PARA ENTRAR NA AULA VIRTUAL DO COLE?

### 1. Acceder a

http://www.edu.xunta.gal/centros/ceipcunqueiro/aulavirtual2/

## 2. Buscar un cadro na esquina superior dereita e facer click nel

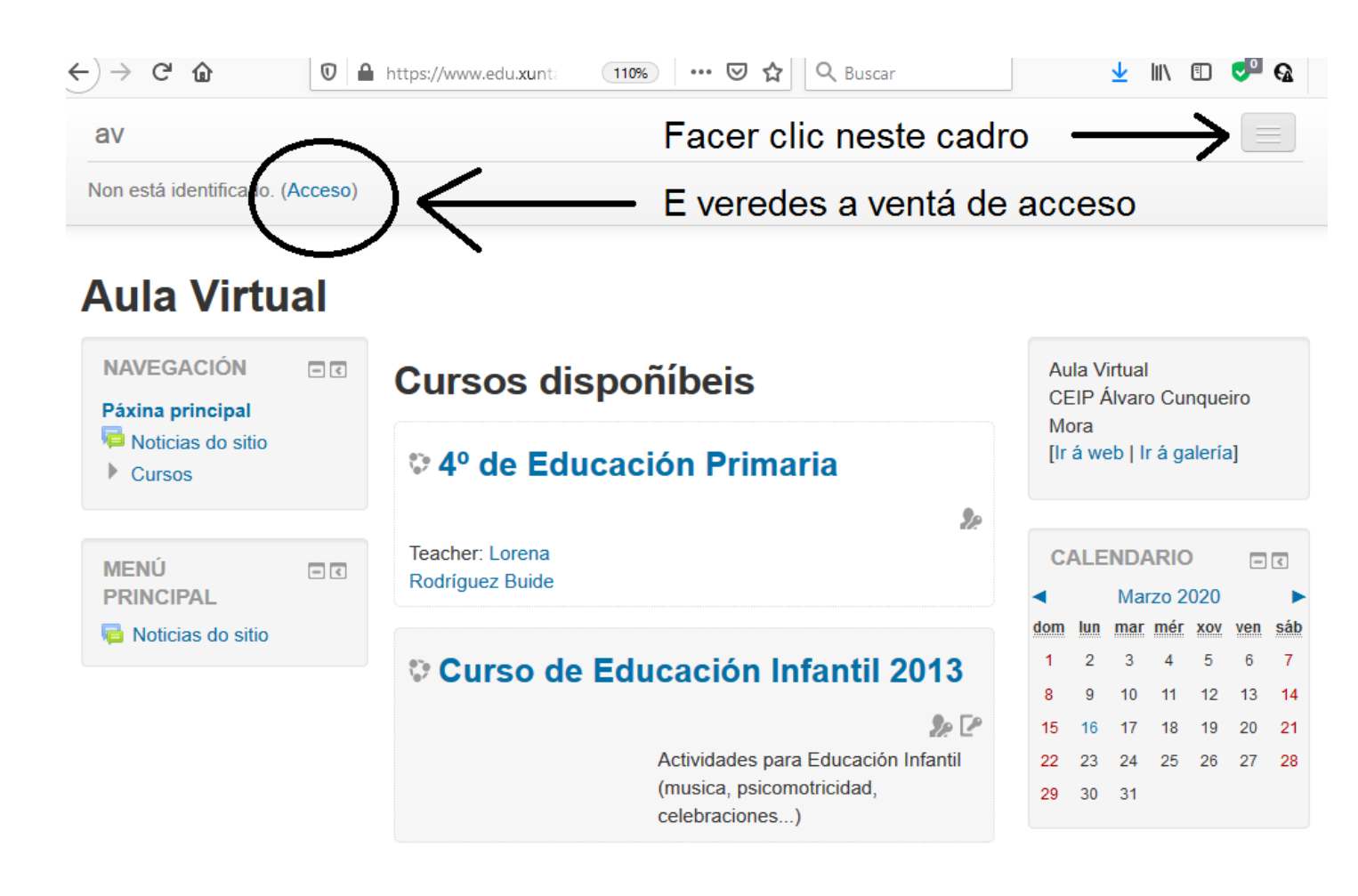

|              | https://www.edu.xunt: 110% ···· 🛛 🏠 🔍 Buscar                                                                                                    | Ŧ | lii\ | 1) 🤜 | 0 | =^ |
|--------------|----------------------------------------------------------------------------------------------------|---|------|------|---|----|
| Aula Virtual | Insertades usuario e contrasinal                                                                                                    |   |      |      |   |    |
|              | Acceso                                                                                                    |   |      |      |   |    |
|              | Nome de usuario lorena<br>Contrasinal<br>Lembrar o nome de usuario<br>Acceso<br>Esqueceu o seu nome de usuario ou o contrasinal?<br>Deber ter as cookies activadas no seu navegador (?) |   |      |      |   |    |
|              | Algúns cursos poden permitir o acceso a convidados<br>Entrar como convidado                                                                                                    |   |      |      |   |    |
|              | Non está identificado.                                                                                                    |   |      |      |   |    |

3. Unha vez co usuario e contrasinal xa veredes

Dávina principal

#### os cursos nos que estades matriculados.

| IS 16/03/2020 📳 MATERIAL MÚ                                                           | (188) Correo :: f (4) CEIP Álvarc f Aula Virtual X 68) De | Consur 😜 | Nueva p                               | estaña | H          | -       |     | -   | ٦        |
|---------------------------------------------------------------------------------------|-----------------------------------------------------------|----------|---------------------------------------|--------|------------|---------|-----|-----|----------|
| $ ightarrow$ C' $\mathbf{\hat{u}}$ $\mathbf{\hat{v}}$                                 | ▲ https://www.edu.xunt: 110% ···· ♥ ☆                     |          |                                       | :      | <b>⊻</b> । | IIN III | •   | •   | ର        |
| av                                                                                    |                                                           |          |                                       |        |            |         |     |     |          |
| Aula Virtual                                                                          |                                                           |          |                                       |        |            |         |     |     |          |
| NAVEGACIÓN 🖃 🔇<br>Páxina principal                                                    | Os meus cursos                                            |          | Aula Virtual<br>CEIP Álvaro Cunqueiro |        |            |         |     |     |          |
| <ul> <li>A miña área persoal</li> <li>Páxinas do sitio</li> <li>Meu perfil</li> </ul> | 4º de Educación Primaria                                  |          | Mora<br>[Ir á web   Ir á galería]     |        |            |         |     |     |          |
| Os meus cursos                                                                        | Teacher: Lorena                                           | ¥P.      | C                                     | ALE!   | NDA        | RIO     | )   | -   | ٢        |
|                                                                                       |                                                           |          | •                                     |        | Mar        | zo 20   | 020 |     |          |
|                                                                                       | Todos os cursos                                           |          | dom                                   | lun    | mar        | mér     | xov | ven | sáb<br>7 |
| ADMINIS IRACION                                                                       |                                                           |          | 8                                     | 9      | 10         | 11      | 12  | 13  | ,<br>14  |
| Configuración do meu<br>perfil                                                        |                                                           |          | 15                                    | 16     | 17         | 18      | 19  | 20  | 21       |
|                                                                                       | Buscar en cursos:                                         |          | 22                                    | 23     | 24         | 25      | 26  | 27  | 28       |
|                                                                                       |                                                           |          | 29                                    | 30     | 31         |         |     |     |          |
| MENÚ IC                                                                               |                                                           |          |                                       |        |            |         |     |     |          |
|                                                                                       |                                                           |          |                                       |        |            |         |     |     |          |

#### 4. Seleccionar 4º de Primaria e unha vez dentro

#### comezar:

| $\leftrightarrow$ $\rightarrow$ C $\textcircled{0}$ $\textcircled{1}$ ht                                              | tps://www.edu. <b>xunta.gal</b> /centro 🚥 🔽 🗘 Buscar                                                                                                    | 👱 III\ 🗉 😎 🚱 🗄                                                                                       |
|----------------------------------------------------------------------------------------------------|----------------------------------------------------------------------------------------------------|----------------------------------------------------------------------------------------------------|
| av                                                                                                    |                                                                                                    | Estás identificado como Leire FR (Saír)                                                              |
| <ul> <li>Páxinas do sitio</li> <li>Meu perfil</li> <li>Curso actual</li> </ul>                                        | LUNS 16 DE MARZO                                                                                                    | Busca avanzada 🕐                                                                                     |
| <ul> <li>4º Ed.Primaria</li> <li>Participantes</li> <li>Distincións</li> <li>Xeral</li> <li>Os meus cursos</li> </ul> | importante de todas de resolución do<br>cuestionario de matemáticas, que nos servirá<br>para repasar as operacións con números<br>decimais. A maiores, deixo algunha actividade<br>de lingua galega e lengua castellana.<br>Seguiremos ampliando estes días os contidos<br>de repaso destas materias, e tamén de | ÚLTIMAS NOTICIAS IC<br>Benvidos!<br>16 de Mar, 02:01 Lorena Rodríguez<br>Buide<br>Temas máis antigos |
| ADMINISTRACIÓN<br>■ Administración do curso<br>■ Cualificacións<br>► Configuración do meu perfil                      | Que é o coronavirus?<br>Coronavirus<br>MATEMÁTICAS: Repaso de números decimales.                                                                                                    | ACTIVIDADE<br>RECENTE<br>Actividade desde Luns, 16 de<br>Marzo do 2020, 14:46                        |
|                                                                                                    | MATEMÁTICAS: NÚMEROS DECIMALES<br>LENGUA CASTELLANA: practicamos palabras<br>terminadas en D y Z.                                                                                                    | Informe completo de actividade<br>recente<br>Sen novidades desde o seu<br>último acceso              |
|                                                                                                    | LOS DETERMINANTES Ahorcado Lingua galega: repaso                                                                                                    |                                                                                                    |
|                                                                                                    | 💛 Actividades lingua galega                                                                                                    |                                                                                                    |

As que aparecen en azul son as actividades a realizar.

# Agardo que sirva de axuda!